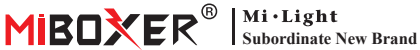

# **Zigbee 3.0 Wired Gateway**

Numer modelu: 7B-Box2

## 1. Cechy

Produkt jest zgodny ze standardowym protokołem Zigbee 3.0.

Urządzenie Zigbee łączy się z siecią opartą na tej bramce i komunikuje się z innym urządzeniem. Bramka Zigbee łączy się z routerem za pomocą kabla sieciowego, aby uzyskać komunikację między icloud a aplikacia na smartfona. Dzieki aplikacii [Tuva Smart] użytkownik może dodać urzadzenie zigbee, sterowanie grupowe, zdalne sterowanie, sterowanie głosowe osób trzecich i inteligentne oświetlenie otoczenia

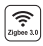

Produkt jest zgodny ze standardowym zym 10 protokołem Zigbee 3.0

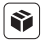

Kompatybilny ze wszystkimi seriami produktów Zigbee 3.0

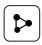

Udostępnianie urządzenia

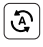

Tap-to-Run i automatyzacia

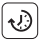

Ustawienie czasu

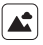

Scena wsparcia dostosowywanie

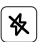

Nie przeszkadzać trvb

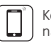

Kontrola aplikacji na smartfona

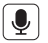

Obsługa sterowania głosowego innej firmy

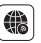

Wsparcie dalekiego zasiegu kontrola

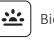

Biorvtm

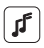

Wspieraj rytm muzyczny

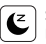

Sen / pobudka plan

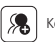

Kontrola grupy

## 2. Instalacja urządzenia

Podłącz bramkę do zasilania i nawiąż połączenie z domowym routerem.

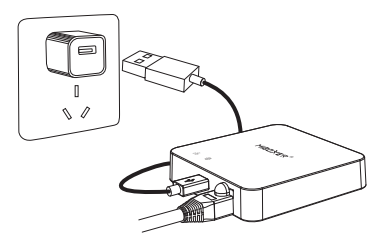

#### Opis stanu wskaźnika

| Stan sprzętu                     | 뭅 Wskaźnik      | 🌐 Wskaźnik      |
|----------------------------------|-----------------|-----------------|
| Parowanie sieci                  | Zawsze włączone | Zawsze włączone |
| Połączono pomyślnie              | WYŁĄCZONY       | Zawsze włączone |
| Dodaj urządzenie zigbee do sieci | Błyskowy        | Zawsze włączone |
| Rozłączenie sieci                | WYŁĄCZONY       | WYŁĄCZONY       |

#### 3. Instalacja aplikacji

#### 1. Pobierz i zainstaluj aplikację [Tuya Smart]

Wyszukaj **[Tuya Smart]** w sklepie Apple lub Google albo zeskanuj poniższy kod QR, aby pobrać i zainstalować aplikację.

Kliknij przycisk "Register", aby utworzyć konto podczas korzystania z niego po raz pierwszy. Zaloguj się bezpośrednio, jeśli już masz konto.

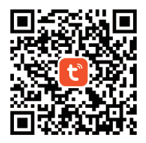

 Smartfon łączy się z domowym routerem Wi-Fi (Uwaga: Upewnij się, że smartfon i brama znajdują się w tej samej sieci)

#### 4. Konfiguracja sieci

- 1. Podłącz bramkę do zasilania i nawiąż połączenie z routerem domowym.
- 2. Upewnij się, że dwa wskaźniki są zawsze włączone.

(Naciśnij i przytrzymaj przycisk "Reset" przez 5 sekund, jeśli dwa wskaźniki nie zawsze są włączone).

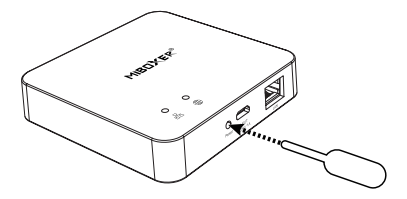

 Otwórz stronę główną aplikacji i kliknij przycisk dodawania "+" w prawym górnym rogu.

| Home 👻                     |                               |                        | Ð       |
|----------------------------|-------------------------------|------------------------|---------|
| Cozy Home                  |                               |                        |         |
| 21                         | °C                            |                        |         |
| Excellent<br>Outdoor PM2.5 | Good<br>Outdoor Air Qu<br>e e | 58.0%<br>Outdoor Humid |         |
| All Devices                |                               |                        |         |
|                            |                               |                        |         |
|                            |                               |                        |         |
|                            | No device                     | 5                      |         |
|                            | Add Devic                     | e                      |         |
|                            |                               |                        |         |
| Home                       | Scene                         | ()<br>Smart            | ©<br>Me |

- 4. Kliknij "Gateway Control" po lewej stronie i kliknij "Gateway (Zigbee)"
- Postępuj zgodnie z instrukcjami aplikacji, aby zakończyć konfigurację.

| <                        | Add Device                   |                     | © ⊞                                |
|--------------------------|------------------------------|---------------------|------------------------------------|
| Electrical               |                              | Gateway             |                                    |
| Lighting                 |                              |                     |                                    |
| Sensors                  | Wireless Gateway<br>(Zigbee) | Gateway<br>(Zigbee) | Smart Gateway Pro<br>(Zigbee)      |
| Large<br>Home Ap         |                              | Window Colores      | Minuthalaster                      |
| Small Home<br>Appliances | Gateway<br>(Zigbee)          | (BLE)               | Gateway<br>(BLE)                   |
| Kitchen<br>Appliances    | Multi-function               | Socket Gateway      | Multimode Gateway<br>(BI E47inhee) |
| Exercise<br>& Health     | (BLE)                        | (one)               | (our registo)                      |
| Security &<br>Video Sur  | Gateway                      |                     |                                    |
| Gateway<br>Control       | )                            | Router              |                                    |
| Outdoor<br>Travel        | Router                       |                     |                                    |
| Energy                   |                              | Parts               |                                    |
| Entertainm<br>ent        |                              |                     |                                    |

#### 5. Dodaj podurządzenie Zigbee

1. Kliknij "Zigbee Wired Gateway" na stronie głównej aplikacji.

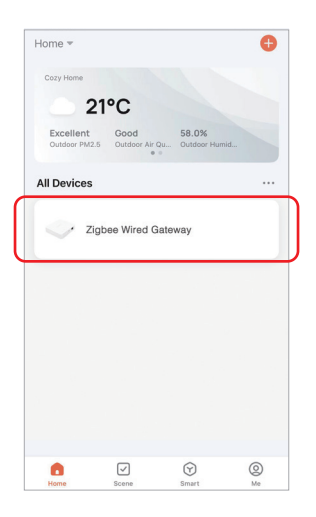

- Kliknij przycisk "Add subdevice" i postępuj zgodnie z instrukcjami aplikacji, aby uzupełnić urządzenie.
- Kliknij w prawym górnym rogu, aby zmienić nazwę urządzenia.

| <                                  | ∠ |
|------------------------------------|---|
|                                    |   |
| Zigbee Gateway                     |   |
| Online devices: 0                  |   |
| Added devices                      |   |
|                                    |   |
|                                    |   |
| You haven't create any device yet. |   |
| Tap 'Add' to start.                |   |
|                                    |   |
| Add subdevice                      |   |
|                                    |   |

#### 6. Obsługuj kontrolę Amazon Alexa

Wyszukaj umiejętność "Smart Life" w aplikacji Alexa i aktywuj umiejętność.

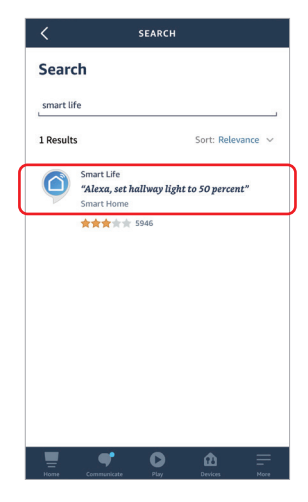

#### 7. Wsparcie Google Home Control

Wyszukaj umiejętność "Smart Life" w aplikacji Google Home i aktywuj umiejętność.

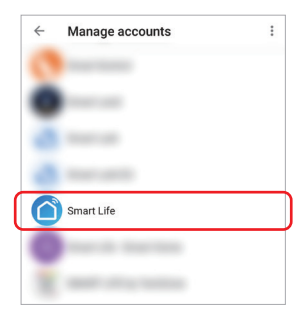

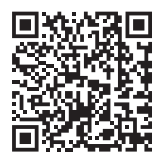

Zeskanuj kod QR do obejrzyj instrukcję wideo

#### 8. Uwaga

- Trzymaj sprzęt z dala od silnego pola magnetycznego, w przeciwnym razie poważnie wpłynie to na odległość sterowania.
- Proszę nie instalować sprzętu w bezpośrednim świetle słonecznym, wilgotnym lub innym obszarze o wysokiej temperaturze, temperatura pracy wynosi -10~40°C.
- Użytkownik nieprofesjonalny nie może rozmontować urządzenia bezpośrednio, w przeciwnym razie urządzenie może ulec uszkodzeniu.

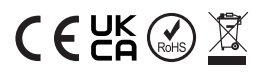

Wyprodukowano w Chinach